## 「企業ウォーキンググループ」 グループランキング参加方法【スマホアプリ】

- 1. 準備するもの
  - こばやし健幸ポイントアプリをインストールしているスマートフォン
  - ② 市から通知された企業コード [6桁の数字]

## 2. グループへの参加方法

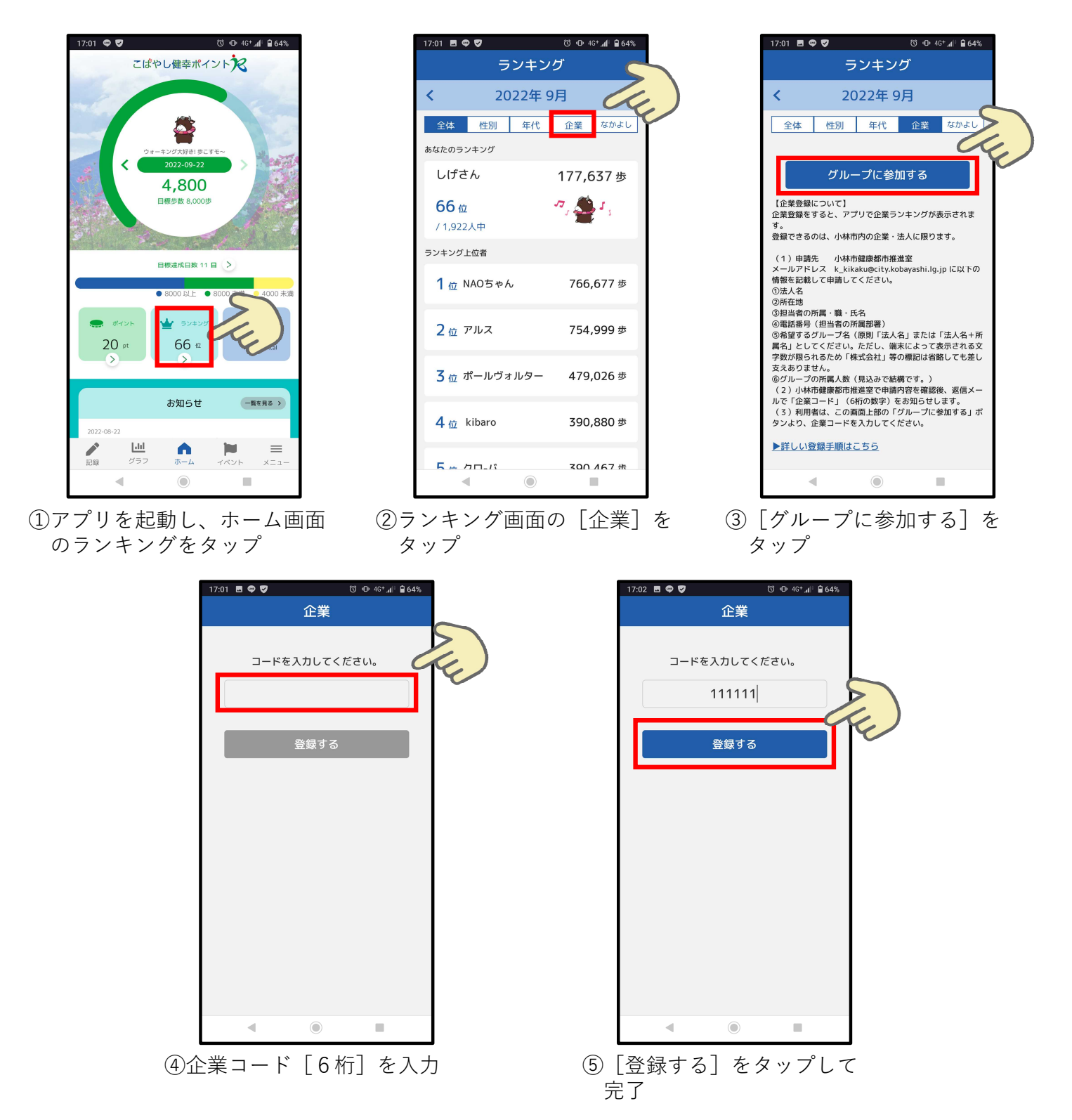